# Installing from source

## **Table of contents**

| 1 Overview     | 2                                       |
|----------------|-----------------------------------------|
| 2 Instructions | 2                                       |
|                | ~~~~~~~~~~~~~~~~~~~~~~~~~~~~~~~~~~~~~~~ |
| 3 Next step    |                                         |

### 1. Overview

#### 2. Instructions

- 1. Follow the <u>general instructions</u> to prepare for installation from source.
- 2. Check out the 0.9 release of the elements module library from <u>ModuleForge</u> into the source directory under CTIER\_ROOT. For example:

```
$ svn co
https://moduleforge.svn.sourceforge.net/svnroot/moduleforge/tags/elements/0.9
~/ctier/src/elements
.
.
Checked out revision 133.
```

- 3. Add a new project (example: headlines) to <u>Workbench</u> or choose an existing project.
- 4. Create the Antdepo depot for the project (if necessary). Example:

```
$ depot-setup -p headlines -a create
.
.
.
Calling Get-Properties from the Managed-Entity module for node:
localhost
```

5. Create a ProjectBuilder object to manage packaging the Elements library's modules. For example:

```
$ ad -p headlines -t ProjectBuilder -o elements -c Register -- -basedir
${CTIER_ROOT}/src/elements/modules -installroot
${CTIER_ROOT}/src/elements -install -description "Elements module
library builder"
.
.
.
For more information about this object run: ad -p headlines -t
ProjectBuilder -o elements -c Get-Properties -- -print
[command.timer.Deployment.Register: 5.012 sec]
```

6. Build the Elements module library from source.

```
$ ad -p headlines -t ProjectBuilder -o elements -c build-library --
-name elements
.
.
.
Building jar: ~/ctier/src/elements/elements-seed.jar
[command.timer.build-library: 10.253 sec]
```

7. Run the Ant build file from the Headlines demonstration source directory to setup the installed files and directories:

#### Note:

It is possible to override the "ctier\_root" property on the Ant build command line to provide a value other than the default of the CTIER\_ROOT environment variable. This is useful for creating a minimal "skeleton" hierarchy suitable for release using the "package" target.

```
$ pwd
~/ctier/src/elements/demo/headlines
$ ant dist
Buildfile: build.xml
dist:
      [echo] Installing headlines directories and files into "~/ctier"
...
      [copy] Copying 1 file to ~/ctier/demo/headlines/data
      [copy] Copying 1 file to ~/ctier/demo/headlines/objects
      [copy] Copying 48 files to ~/ctier/demo/headlines/cvs
BUILD SUCCESSFUL
Total time: 0 seconds
```

8. Load the seed jar using ProjectBuilder by giving the following command:

```
Note:
You must give the full path to the file elements-seed.jar.
ad -p headlines -t ProjectBuilder -o elements -c load-library -- -jar
elements-seed.jar
```

9. Populate the project with the Headlines demonstration's sample objects using the provided Project XML file. For example:

```
$ ad -p headlines -t ProjectBuilder -o elements -c load-objects --
-format projectxml -filename
$CTIER_ROOT/demo/headlines/objects/project.xml
.
.
.
Executing batch update ...
[command.timer.load-objects: 10.715 sec]
```

#### 3. Next step ...

• You are now ready for the <u>Tutorial</u>.